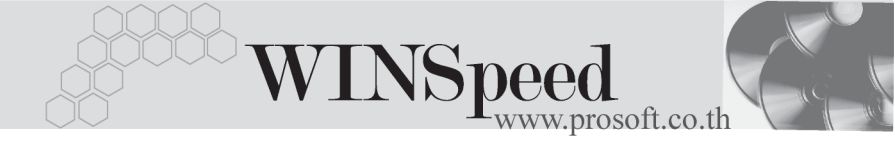

## ▶▶▶ การ Running Program WINSpeed 5.0

โมื่อทำการ Double Click เพื่อเปิดโปรแกรม WINSpeed 5.0 โปรแกรมจะแสดง หน้าต่าง LOG IN เพื่อให้ใส่ชื่อ และ Password ของ User ในการเข้าใช้งานโปรแกรม

## ขั้นตอนการทำงาน

| มื่อเปิดโปรแกรมครั้งแรก หน้าต่าง LOG IN จะแสดงค่าว่างทั้งหมดให้ผู้ใช้ปฏิบัติดังนี้ |                                                     |  |  |
|------------------------------------------------------------------------------------|-----------------------------------------------------|--|--|
| User Name                                                                          | ให้ระบุเป็น ADMIN เนื่องจากการใช้โปรแกรมครั้งแรก    |  |  |
|                                                                                    | ยังไม่มีการกำหนด Password  ของผู้ใช้งาน             |  |  |
| Password                                                                           | กรณีที่มีการกำหนดสิทธิ์ผู้ใช้งานแล้ว เมื่อมีการ Run |  |  |
|                                                                                    | Program ครั้งต่อไปจะต้องระบุ Password ในการเข้า     |  |  |
|                                                                                    | โปรแกรมตามที่กำหนดไว้ใน เมนูกำหนด Password          |  |  |
| Remember Password                                                                  | หากต้องการให้โปรแกรมจำ Password ล่าสุดไว้           |  |  |
|                                                                                    | ก็ให้คลิกเลือก เพราะเมื่อมีการ Run Program          |  |  |
|                                                                                    | ครั้งต่อไปจะได้ไม่ต้องระบุรหัสผ่านใหม่ทุกครั้ง      |  |  |
| Rename Your Profile                                                                | เป็นการกำหนดรูปแบบของ Profile ในการ Log In          |  |  |
|                                                                                    | เข้าระบบ WINSpeed 5.0 ซึ่งสามารถกำหนดได้            |  |  |
|                                                                                    | หลายรูปแบบ จะทำให้ผู้ใช้ไม่ต้องเสียเวลาในการ        |  |  |
|                                                                                    | กำหนด Profile เพื่อเข้าโปรแกรมทุกครั้ง              |  |  |
| DBMS                                                                               | สามารถเลือกรูปแบบของ DBMS (Database manage          |  |  |
|                                                                                    | ment system) ได้ 3 รูปแบบคือ                        |  |  |
|                                                                                    | <ul> <li>SQL Server</li> </ul>                      |  |  |

- SQL Anywhere
- Oracle

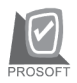

#### บริษัท โปรซอฟท์ คอมเทค จำกัด

Server Name Database Login / Log pass ให้ระบุชื่อเครื่องที่เป็นเครื่อง SERVER ให้ระบุชื่อ Database ที่ต้องการใช้งาน ให้ระบุชื่อของผู้ใช้ที่อนุญาตให้เข้าถึง Database ได้ ตามการกำหนดไว้ตอนสร้าง Database ใน SQL-Enterprise Manager ถ้าไม่มีให้ระบุเป็น sa (System Administrator) คือผู้จัดการระบบ

จากนั้นให้ตอบ OK ก็จะสามารถเข้าโปรแกรม WINSpeed 5.0 ได้ สำหรับการ เข้าโปรแกรมในครั้งต่อไปก็ให้เลือกชื่อ Profile ตามที่กำหนดไว้ โดยที่ไม่ต้องกลับมา บันทึกรายละเอียดตามข้างต้นใหม่

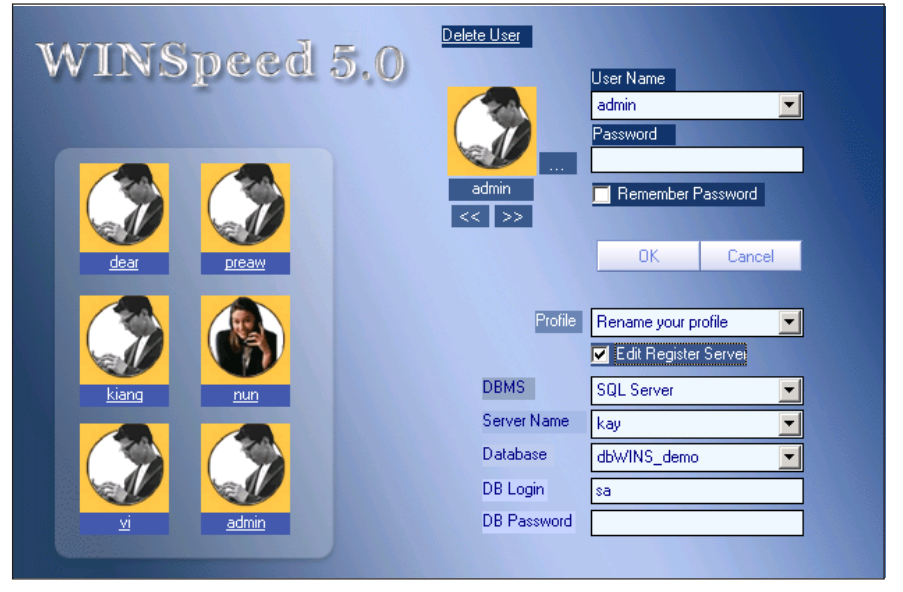

🕈 ตัวอย่างการบันทึก LOG IN

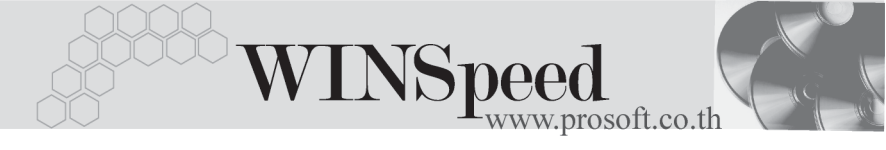

 พลังจากที่เข้าโปรแกรม WINSpeed 5.0 แล้วผู้ใช้จะต้องบันทึก License Register โดยเข้าที่ Help\ License Register โดยจะต้องบันทึกหมายเลขของ CD KEY ที่ทางบริษัทให้ไป และ จะต้องบันทึกชื่อบริษัท ให้ถูกต้องตามการ สั่งซื้อด้วย เพราะถ้าไม่บันทึกหรือบันทึกไม่ถูกต้องจะไม่สามารถใช้งาน โปรแกรมได้ และกรณีที่มีหลายบริษัทให้คลิกปุ่ม เพิ่ม Row และระบุ CD Key ตามที่ให้ไปด้วย

### ตัวอย่างเช่น

ชื่อลูกค้ำ # บริษัท โปรซอฟท์ คอมเทค จำกัด

Product # WINSpeed 5.0

CD-Key # ZX8J6-PJPPK-B8N34-XPDH7

| 🍓 Licence Reg | gister                        | x |
|---------------|-------------------------------|---|
| Key [0        | 11L1D - FIHIG - FMCK5 - SUML7 |   |
| ∃_ ╉= ╉=      | OK Cancel                     |   |

License Register

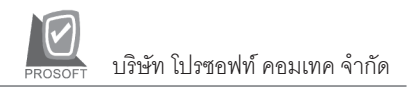

| 💦 กำนนคข้อมูลบริษัท            |                                                       |  |  |
|--------------------------------|-------------------------------------------------------|--|--|
| รทัสบริษัท                     | Demo เลชประจำตัวผู้เสียภาษี 3325236332                |  |  |
| ชื่อบริษัท                     | บริษัท ตัวอย่าง จำกัด                                 |  |  |
| ชื่อบริษัท (Eng)               | Demo Company Co., Ltd.                                |  |  |
| ชื่อผู้ประกอบการ               | บริษัท ตัวอย่าง จำกัด                                 |  |  |
| ชื่อผู้ประกอบการ (Eng)         | SAMPLE CO.,LTD.                                       |  |  |
| ที่อยู่                        | 2571/1 ซอฟท์แวร์รีสอร์ท ถนนรามคำแทง                   |  |  |
|                                | แขวงทั่วหมาก เขตบางกะปี กรุงเทพฯ 10240                |  |  |
|                                |                                                       |  |  |
| ที่อยู่ (Eng)                  | (Eng) 2571/1 SoftwareResort Ramkhamheang Rd.          |  |  |
| Huamark Bangkapi Bangkok 10240 |                                                       |  |  |
|                                |                                                       |  |  |
| โทรศัพท์                       | 0-2739-5900 Auto                                      |  |  |
| แฟ็กซ์                         | 0-2739-5910,0-2739-5940                               |  |  |
| E-mail                         | sale@sample.co.th                                     |  |  |
| Homepage                       |                                                       |  |  |
| Logo                           | C:\Program Files\Prosoft\WINSpeed 4.0\Bmp\PROSOFT.BMP |  |  |
| Save 🛱 Refresh                 | Rreview 🎒 Print 🛛 🕸 Close                             |  |  |

# 🕈 เมนูกำหนดข้อมูลบริษัท

1

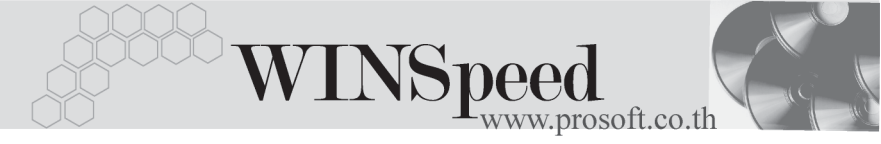

การเข้าโปรแกรมครั้งแรกจะไม่มีหน้าต่างสำหรับให้เลือกรหัสสาขา แต่ถ้ามีการ กำหนดรหัสสาขาแล้วเมื่อ Run Program ครั้งต่อไป จะมีหน้าต่างเลือก สาขาแสดง เพื่อให้เลือกสาขาที่ต้องการเข้าใช้งาน ดังรูป

| รหัสสาขา | ชื่อสาขา     | ชื่อสาขา (Eng) | )      |
|----------|--------------|----------------|--------|
| สนอ      | สำนักงานใหญ่ |                |        |
| สาขาย่อย | สาขาย่อย     |                |        |
|          |              |                |        |
|          |              |                |        |
|          |              |                |        |
|          |              |                |        |
|          |              |                |        |
|          |              |                |        |
|          |              |                |        |
|          |              |                |        |
| ส - ก    |              |                |        |
| Sel      | CCII.        |                |        |
| $\sim$ B | rancn        | OK             | Cancel |